# 端末のご案内 WX06

各部の名称・機能

※バージョンにより仕様が異なる場合があります

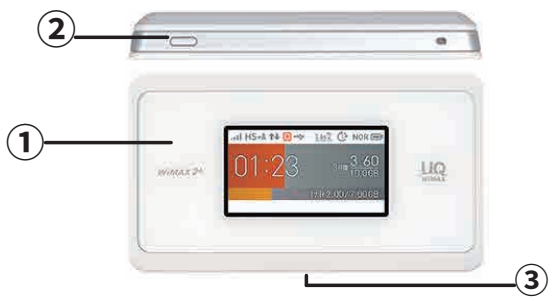

|  | 名称      | 詳細                       |                                                              |  |
|--|---------|--------------------------|--------------------------------------------------------------|--|
|  | 液晶画面    | 端末操作ができます※タッチパネルです       |                                                              |  |
|  | 電源ボタン   | 電源 ON                    | 液晶画面に『 NEC 』と表示されるまで<br>電源ボタンを長押ししてください<br>※起動するまでにしばらくかかります |  |
|  |         | 電源 OFF                   | 電源ボタンを長押しすると、電源オプションが<br>表示されます<br>『電源 OFF 』を選択してください        |  |
|  | 充電用コネクタ | 充電の際、USB TypeC を接続し使用します |                                                              |  |

## スリープモード

15秒間 (初期設定) 操作がないと、端末の消費電力を抑えるために待機状態にします。 その後、10分間何も動作をしなければ自動的に休止状態となります。 休止状態になるとインターネットがご利用いただけなくなります。 再度インターネットをご利用になる場合は、本機液晶画面に『NEC』と表示されるまで 電源ボタンを長押しして起動してください。

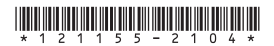

## 液晶画面詳細

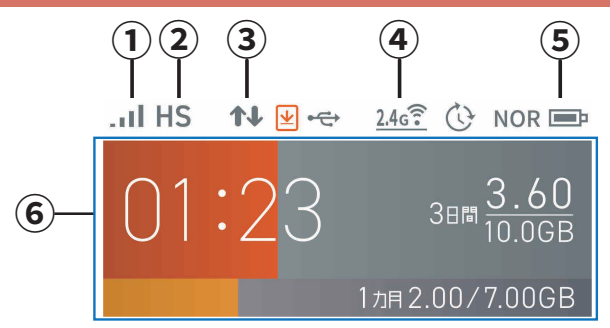

| No | 名称                   | 表示                                                                                  | 詳細                                                       |  |  |
|----|----------------------|-------------------------------------------------------------------------------------|----------------------------------------------------------|--|--|
| 1  | 電波受信レベル              | at                                                                                  | WAN 側回線の信号の強度を4段階で表示します                                  |  |  |
|    |                      | ×II                                                                                 | 圏外の状態を表示します                                              |  |  |
| 2  | 通信モード                | HS                                                                                  | ハイスピードモードでインターネットに接続している<br>状態を表示します                     |  |  |
|    |                      | HS+A                                                                                | ハイスピードプラスエリアモードで接続中<br>※詳しくは3ページ「WIMAXご利用上の注意事項」をご確認ください |  |  |
|    | データ通信状態              | 1                                                                                   | 受信中の状態を表示します                                             |  |  |
|    |                      | 4                                                                                   | 送信中の状態を表示します                                             |  |  |
| 4  | 無線 LAN<br>(Wi-Fi) 帯域 | 24671 5671<br>567 6671<br>⊃71 ⊃7<br>€7                                              | Wi-Fi 接続の接続周波数が表示されます                                    |  |  |
| 5  | 電池状態                 | Ē                                                                                   | 電池残量を6段階で表示します                                           |  |  |
|    |                      | 1F                                                                                  | 充電中の状態を表示します                                             |  |  |
| 6  | データ通信量表示             | <ul> <li>・現在のデータ通信量を表示します(データ通信量の累積地/上限設定値)</li> <li>・使用した割合をバーの長さで表示します</li> </ul> |                                                          |  |  |

# WiMAX ご利用上の注意事項

## ハイスピードプラスエリアモード ご利用に関する注意事項

ハイスピードプラスエリアモードを使用しての通信が、 <mark>月間7GBのご利用を超えると通信速度が当月末まで制限されます。</mark> 通信モード設定の変更をしないよう、お願いします。

ハイスピードプラスエリアモードで通信速度制限(月間7GB超)\* が適用された場合は、ハイスピードモード「WiMAX 2+」に設定を 戻しても、当月末まで通信速度が制限されますのでご注意ください。

| 速度制限がかかる | ハイスピードプラスエリアモードを使用しての通信の合計が |  |  |  |  |
|----------|-----------------------------|--|--|--|--|
| ご利用データ量  | 月間で7GB以上                    |  |  |  |  |
| 制限後の     | 送受信最大128kbps                |  |  |  |  |
| 最大通信速度   | ※通信速度の制限は、翌月1日に順次解除されます     |  |  |  |  |

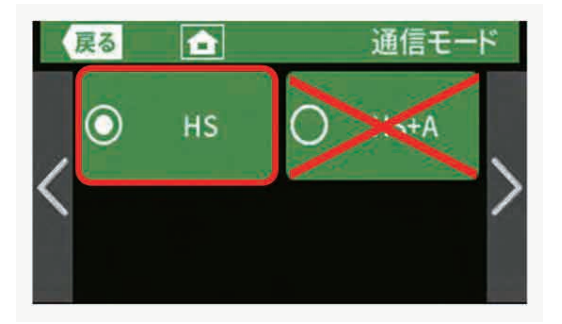

## WiMAX2+サービス

## 3日間で10GB以上ご利用の場合の速度制限について

| 速度制限がかかる | 直近3日間で10GB以上                                      |
|----------|---------------------------------------------------|
| ご利用データ量  | (ハイスピードモードとハイスピードプラスエリアモードの合計利用容量)                |
| 制限時間     | 3日間で10GBを超えた日の翌日のネットワーク混雑時間帯 ※1<br>(18時頃〜翌2時頃 ※2) |
| 制限後の     | 概ね1Mbps ※3                                        |
| 最大通信速度   | (YouTube動画の標準画質レベルが視聴可能な速度)                       |

#### ※1.2017年2月時点

- ※2. 2時前より継続して利用している通信については、 2時以降も最大で6時頃まで速度制限が継続することがあります。 この場合、一旦、セッションを切断すると速度制限が解除されます。
- ※3.送受信の最大速度であり、実際の速度は電波環境等に応じて1Mbps以下となることがあります。

### 3日間で10GB制限のイメージ

|        | 1日目 | 2日目    | 3日目   | 4日目    | 5日目   | 6日目   | 7日目 |    |
|--------|-----|--------|-------|--------|-------|-------|-----|----|
| データ量   | 3GB | 3GB    | 4.2GB | 2.5GB  | 4GB   | 3.4GB | -   | 1  |
|        |     | 10.2GB |       | 制限。    | あり※   |       |     | 1  |
| 3日間の   |     |        | 9.7GB |        | 制图    | 艮なし   |     | L  |
| 合計データ量 |     |        |       | 10.7GB |       | 制限    | あり※ | L  |
|        |     |        |       |        | 9.9GB |       | 制限な | εl |

※ 速度制限は、3日間のデータ量が10GBを超えた日の 翌日18時頃から翌々日2時ごろまで適用となります。

<sup>\*</sup>ハイスピードプラスエリアモードでのご利用がTGBを超えた場合、 ハイスピードモードに設定を切り替えて3日間で10GB以下にご利用を控えましても、 翌月1日まで通信制限は解除されませんので、ご注意ください。

## 通信モード切替方法

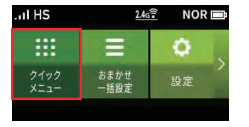

ホーム画面を右にスライドし、

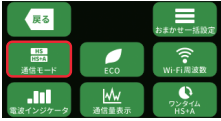

 ④【通信モード】を選択します。 【クイックメニュー】を選択します。

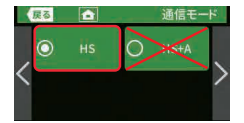

 (3)【HS】を選択します。 ※【HS+A】を使用しての通信が月間7GBを超えると、 通信速度が当日ままで制限されますので、 通信速度が当月末まで制限されますので、 【HS】モードでのご利用をお願いいたします。

## 困ったときは(トラブルシューティング)

#### ◆ インターネットに繋がらない / 通信速度が遅い / 使用できていたが急に繋がらなくなった

電波状態がよくない、または一時的に回線が混線している可能性があります。

場所の移動や時間を置いて再度接続しても改善しない場合は、以下の操作をお試しください。 本機の再起動
 SIM 抜き差し

- <<雷波が弱くなる状況>>
- ・高層階へ滞在している場合
- 都心部から離れている場合(山間部など)
- ・雷車や車などで移動している場合
- ・人で混雑している場所に滞在している場合

#### ◆ 端末がフリーズしている

動作に一時的な不具合が発生している可能性があります。 放雷や時間を置いても改善しない場合は、以下の操作をお試しください。 本機の再起動 ② 強制再起動 (電池パック抜き差し)

#### ◆ 充電ができない

一時的な不具合(フリーズ含む)が発生している可能性があります。 以下の操作をお試しください。

お客様私物を含む他の付属品での充電
 本機の再起動

#### ◆ 電源が入らない

一時的な不具合(フリーズ含む)が発生している、またはバッテリーが切れている

可能性があります。以下の操作をお試しください。

同梱されている付属品での充電

※ 充電出来ない場合は【◆充電ができない】をご参照ください。

#### ◆ デバイス側に SSID が表示されない / パスワードが弾かれて接続できない

人混みで混線していることにより表示されない、または一時的に接続不良が発生している 可能性があります。場所の移動で改善しない場合は、以下の操作をお試しください。 お客様デバイスと本機の再記動

## 困ったときは(トラブルシューティング)

## ◆本機の再起動

- ※ 充電器から外した状態でお試しください
- ① 電源ボタンを長押し、電源オプションで『 再起動 』を選択します。
- ②「再起動しますか?」と表示されるので『はい』を選択します。
- ③ 再起動し、ホーム画面になったら完了です。

## ◆強制再起動(電池パック抜き差し)

- ※ 充電器から外した状態でお試しください
- ① 電源 OFF にしてください。
- ② 裏蓋を外し、電池パックを取り出します。
- ③ しばらくしてから電池パックと裏蓋を取り付け、電源 ON にしてください。
- ④ 起動し、ホーム画面になったら完了です。

### ◆初期化(リセット)

- ① ホーム画面を右にスライドし『設定』-『メンテナンス』-『初期化』の順に選択します。
- 「お買い上げ時の状態に戻ります。初期化しますか?」と表示されるので『はい』を選択します。
- ③「再起動します。」と表示されます。
- ④ 再起動し、ホーム画面になったら完了です。

## ◆SIM 抜き差し

- ※ 充電器から外した状態でお試しください
- ① 電源 OFF にしてください。
- ② 裏蓋を外し、電池パックを取り出します。
- ③ SIM スロットのストッパーをオレンジ色の矢印の方向にスライドし上向きに立ち上げ、 SIM カードを抜きます。

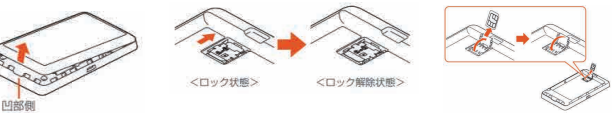

- ④ SIM カードを挿入し、ストッパーを戻してロックします。
- ⑤ 電池パックと裏蓋を取り付け、電源 ON にしてください。
- ⑥ 起動し、ホーム画面になったら完了です。

#### ◆プロファイル削除

・iPhone の場合

【接続済み】または【利用可能なネットワーク】内に表示されている本機(ネットワーク名)の右にある iマークをタップし、【このネットワーク設定を削除】を選択後、再度 Wi-Fi 接続をお試しください。 ・android の場合

【接続済み】または【利用可能なネットワーク】内に表示されている本機(ネットワーク名)をタップし 【切断】または【削除】を選択後、再度 Wi-Fi 接続をお試しください。 ※文言は機種によって異なります。